## Работа с информационной системой «Электронный журнал НОВЫЙ»

Переход к информационной системе «Электронный журнал НОВЫЙ» (далее — ИС «Электронный журнал НОВЫЙ») осуществляется через главную страницу личного кабинета. После выбора ИС «Электронный журнал НОВЫЙ» из отображенного перечня информационных систем, пользователю открывается возможность работы с ней (рис. 1).

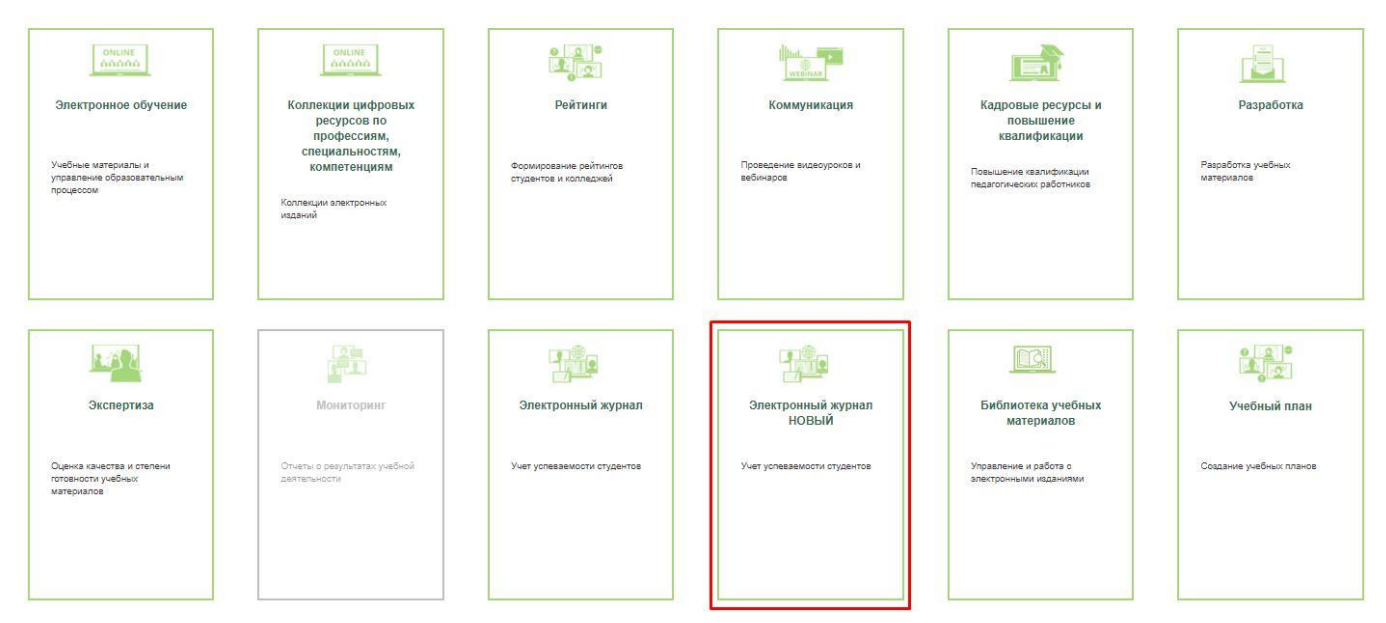

Рис. 1. Выбор ИС «Электронный журнал»

На Главной странице ИС «Электронный журнал» пользователь попадает раздел «Журнал» (рис. 2):

| Журнал | Журнал          |   |               |   |
|--------|-----------------|---|---------------|---|
|        | Период обучения |   | Группа        |   |
|        | 2019-2020       | ~ | Выбрать       | ~ |
|        | Дисциплина      |   | Преподаватель |   |
|        | Budgara         | ~ | Выбрать       | ~ |
|        | Сформировать    |   |               |   |

Рис. 2. Главная страница ИС «Электронный журнал»

Этот раздел позволяет пользователю сформировать электронный журнал по конкретной группе. Пользователь в роли «Преподаватель» может осуществлять работу с электронными журналами только по тем дисциплинам, на которые у данного преподавателя распределена нагрузка.

Для формирования журнала необходимо осуществить выбор группы, периода обучения и дисциплины. В случае, если необходимо отобразить журнал по одному конкретному преподавателю его можно выбрать в выпадающем списке «Преподаватель» (рис. 3).

| Журнал | Журнал                                           |   |               |   |
|--------|--------------------------------------------------|---|---------------|---|
|        | Период обучения                                  |   | Группа        |   |
|        | 2019-2020                                        | ~ | A-209         | * |
|        | Дисциплина                                       |   | Преподаватель |   |
|        | Выбрать                                          | ~ | Выбрать       | ~ |
|        | История                                          | _ |               |   |
|        | Иностранный язык в профессиональной деятельности |   |               |   |
|        | Физическая культура                              |   |               |   |
|        | Инженерная графика                               |   |               |   |
|        | Техническая механика                             |   |               |   |
|        | Электротехника и электроника                     | + |               |   |
|        | Сформировать                                     |   |               |   |

Рис. 3. Формирование электронного журнала

После выбора необходимых параметров кнопка «Сформировать» становится активной. При нажатии на кнопку «Сформировать» пользователь переходит на новую страницу, отражающую электронный журнал, сформированный согласно заданным параметрам (рис. 4).

Журнал

| Период обучения                                                                                                    |            | Группа                                                                               |
|----------------------------------------------------------------------------------------------------|------------|--------------------------------------------------------------------------------------|
| 2019-2020                                                                                                    | ~          | A-309 🗸                                                                              |
| Дисциплина                                                                                                    |            | Преподаватель                                                                        |
| Иностранный язык в профессиональной деятельности                                                                    | ~          | Горелова Светлана Викторовна 🗸 🗸                                                     |
| Сформировать                                                                                                    |            |                                                                                      |
| Профессиональная образовательная<br>организация                                                                     | ГБГ        | ПОУ МО «Коломенский аграрный колледж»(info@agrokol.ru)                               |
| Профессия/Специальность                                                                                             | 23.<br>авт | .02.07 Техническое обслуживание и ремонт двигателей, систем и агрегатов<br>гомобилей |
| Группа                                                                                                    | A-3        | 309                                                                                  |
| Проведено занятий                                                                                                   | 0          |                                                                                      |
| Дата                                                                                                    | 16/        | /12/2019                                                                             |
| Курсовые проекты<br>Итоги образовательного процесса<br>Показать тематический план<br>Добавить занятия из расписания |            |                                                                                      |
| < Декабрь 2019 > № Студент                                                                                          |            | Оредняя оценка                                                                       |
| 1 Акимкин Алексан                                                                                                   |            |                                                                                      |

Рис. 4. Электронный журнал

Имена студентов в электронном журнале являются ссылками, по которым осуществляется переход на страницу журнала конкретного студента, отображающую подробную информацию об успеваемости и учебных результатах студента по выбранной дисциплине. Пользователь имеет возможность осуществить выбор дисциплины и периода обучения в соответствующих выпадающих списках.

Пользователь имеет возможность загрузить занятия из ИС «Расписание». Для этого требуется нажать кнопку «Добавить занятия из расписания» над сформированной таблицей (рис. 5).

| До | бавить занятия из | расписания       |                |
|----|-------------------|------------------|----------------|
| N≘ | Студент           | < Декабрь 2019 > | Средняя оценка |

Рис. 5. Добавление занятий в Электронный журнал

После нажатия на кнопку «Добавить занятия из расписания» перед пользователем откроется новое окно с информацией о добавляемых занятиях (рис. 6). Для того чтобы закрыть окно, пользователь должен нажать кнопку «ОК».

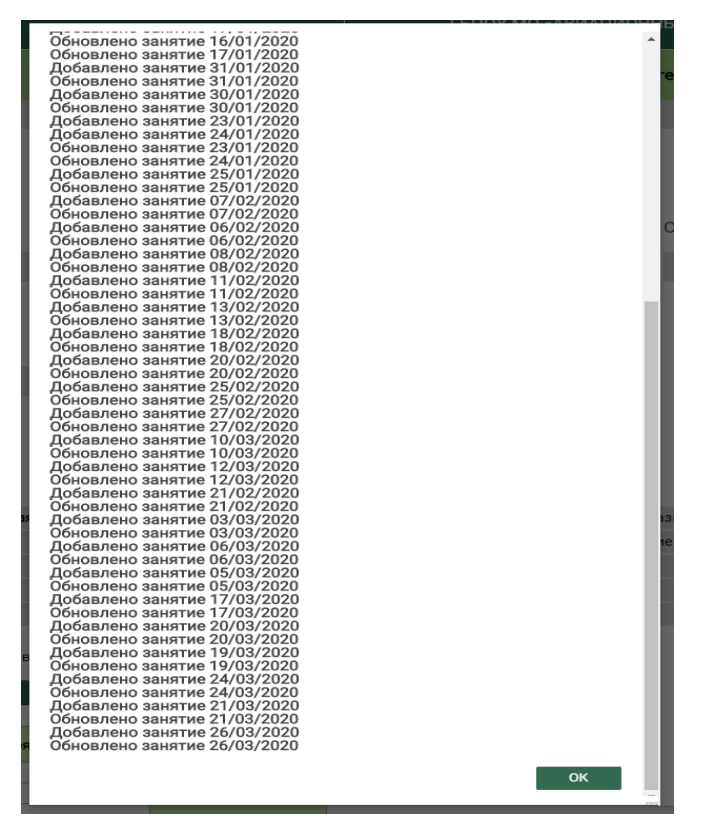

Рис. 6. Информация о добавляемых занятиях из ИС «Расписание».

Пользователь имеет возможность видеть полную информацию о добавленном занятии при нажатии на соответствующую ячейку с темой занятия в электронном журнале, а также управлять занятием (редактировать, удалять и проч.) (рис. 7-8).

|     |          | <     | Октябр | рь 2019 | >     | 0              |
|-----|----------|-------|--------|---------|-------|----------------|
| Ala | Crussur  | 04.10 | 11.10  | 18.10   | 25.10 | Coopies anour  |
| Ng  | Студент  | 0     | ø      | ø       | ø     | средняя оценка |
|     | <b>/</b> | €     | Ð      | €       | €     |                |

Рис. 7. Переход к редактированию занятия

| Редактировать занятие Удалить       | × |
|-------------------------------------|---|
| Дата                                |   |
| 29/01/2020                          |   |
| Преподаватель *                     |   |
| ~                                   |   |
| _                                   |   |
| Форма занятия *                     |   |
| Выбрать                             |   |
| Тема занятия *                      |   |
| Информация по занятию               |   |
|                                     |   |
| Домашнее задание                    | 2 |
|                                     |   |
| Файлы для домашнего задания         |   |
| Поле для загрузки файлов: ?         |   |
| <u>Загрузить файлы</u><br>Сохранить |   |

Рис. 8. Форма редактирования занятия

На форме редактирования занятия выберите из предложенных вариантов выпадающего списка форму занятия(1) и укажите тему занятия(2), согласно календарно-тематическому плану.

Чтобы выставить оценки необходимо добавить форму контроля для занятия. Для этого нажмите на пиктограмму ⊕, в столбце с нужной темой занятия, выберите из выпадающего списка необходимую форму и нажмите «Сохранить» (рис.9).

| Добавить форму контроля<br>Дата<br>04/10/2019<br>Преподаватель<br>Горелова Светлана Викторовна<br>Тема занятия<br>Форма контроля * | ×  |
|----------------------------------------------------------------------------------------------------|----|
| Дата<br>04/10/2019<br>Преподаватель<br>Горелова Светлана Викторовна<br>Тема занятия<br>Форма контроля *                            |    |
| 04/10/2019<br>Преподаватель<br>Горелова Светлана Викторовна<br>Тема занятия<br>Форма контроля *                                    |    |
| Преподаватель<br>Горелова Светлана Викторовна<br>Тема занятия<br>Форма контроля *                                                  | l  |
| Горелова Светлана Викторовна<br>Тема занятия<br>Форма контроля *                                                                   | l  |
| Тема занятия<br>Форма контроля *                                                                                                   | L. |
| Форма контроля *                                                                                                    |    |
| Форма контроля *                                                                                                    | L. |
| Выбрать 🗸                                                                                                    | l  |
| Устный ответ                                                                                                    |    |
| Самостоятельная работа                                                                                                    |    |
| Лабораторная работа                                                                                                    |    |
| Проектная работа                                                                                                    |    |
| Реферат                                                                                                    | L. |
| Учебная практика                                                                                                    |    |
|                                                                                                    |    |

Рис. 9. Добавление формы контроля

У пользователя есть возможность выбрать несколько форм контроля на одно занятие. Для этого необходимо нажать на пиктограмму 🕣 рядом с уже имеющейся формой контроля (рис. 10).

|         | < 0     | ктябрь                        | 2019                                                                                                    | >                                                                                                    | 3                                                                                                    |
|---------|---------|-------------------------------|----------------------------------------------------------------------------------------------------|----------------------------------------------------------------------------------------------------|----------------------------------------------------------------------------------------------------|
| Стулент | 04.10   | 11.10                         | 18.10                                                                                                    | 25.10                                                                                                    | Coopurations                                                                                                    |
| Студент | Ø       | ø                             | Ø                                                                                                    | Θ                                                                                                    | Средния оценка                                                                                                    |
|         | уо 🕣    | $\odot$                       | (  )                                                                                                    | Ð                                                                                                    |                                                                                                    |
|         | Студент | < 0<br>Студент<br>©<br>Уо (+) | <ul> <li>&lt; Октябрь</li> <li>Студент</li> <li>04.10</li> <li>11.10</li> <li>©</li> <li>○</li> <li>○</li> </ul> | <ul> <li>&lt; Октябрь 2019</li> <li>О4.10</li> <li>11.10</li> <li>18.10</li> <li>©</li> <li>©</li> <li>©</li> <li></li> <li></li>     &lt;</ul> | <         Октябрь 2019         >           04.10         11.10         18.10         25.10           ©         ©         ©         ©           УО ↔         ↔         ↔         ↔ |

Рис. 10. Создание нескольких форм контроля

Также в ИС «Электронный журнал НОВЫЙ» добавлен функционал формы контроля «зачёт». Для использования функционала в диалоге добавления формы контроля выберите форму контроля и поставьте галочку «Зачёт». Нажмите кнопку «Сохранить»

| Добавить форму контроля    | X |
|----------------------------|---|
| Дата                       |   |
| 20/01/2020                 |   |
| Преподаватель              |   |
| Семенычева Анна Алексеевна |   |
| Тема занятия               |   |
| Форма контроля *           |   |
| Практическая работа        | ~ |
| ☑ Зачет ⑦                  |   |
| Сохранить                  |   |

В столбце журнала, где активирована форма контроля «Зачёт» будет невозможно поставить оценку, только обозначить результат выполнения в виде «+» = зачёт и «-» = незачёт.

|   | "Будущее в | "Будущее в | ٩     | P          | P       |
|---|------------|------------|-------|------------|---------|
|   | Др 🕒       | Др (+)     | прк 🔶 | <b>(+)</b> | $\odot$ |
|   | 4          |            | +     |            |         |
|   |            |            | +     |            |         |
|   | 4          |            | +     |            |         |
| _ |            |            | -     |            |         |
| _ |            |            |       |            |         |
| _ |            |            |       |            |         |
| _ |            | 4          |       |            |         |
| _ |            |            |       |            |         |
| - |            |            |       |            |         |
|   |            |            |       |            |         |
|   | 5          |            |       |            |         |
|   |            | 4          |       |            |         |
|   | 4          |            |       |            |         |
|   |            |            |       |            |         |

Обратите внимание, что снять галочку «Зачёт» в диалоге «Добавить форму контроля» после сохранения невозможно! Если форму контроля требуется сменить на оценку, то будет необходимо данную форму контроля удалить и добавить заново. Для удаления формы контроля кликните по поля формы контроля и в диалоге «Редактировать форму контроля» нажмите «Удалить».

| Редактировать форму контроля | Удалить | - |   |
|------------------------------|---------|---|---|
| Дата                         |         |   |   |
| 20/01/2020                   |         |   |   |
| Преподаватель                |         |   |   |
| Семенычева Анна Алексеевна   |         |   |   |
| Тема занятия                 |         |   |   |
| Форма контроля *             |         |   |   |
| Практическая работа          |         |   | ~ |
| ✓ Зачет 🧿                    |         |   |   |
| Сохранить                    |         |   |   |

При установлении флажка «Показать тематический план» разворачивается таблица, отображающая ход учебной деятельности по курсу за конкретный период обучения (рис. 11). Пользователь видит информацию по всем прошедшим и планируемым занятиям. Информация в тематическом плане соответствует содержанию созданных занятий и загружается в раздел автоматически после добавления пользователем нового занятия в электронный журнал.

| Добавить занятия из расписания |                  |                        | я           |              |       |                     |                  |                                            |                                    |          |
|--------------------------------|------------------|------------------------|-------------|--------------|-------|---------------------|------------------|--------------------------------------------|------------------------------------|----------|
|                                | < Октябрь 2019 > |                        |             |              |       | Дата                | Количество       | Тема занятия<br>в<br>соответствии          |                                    | Фориа    |
| № Студент                      | Студент          | 04.10 11.10<br>Студент | 11.10       | 1.10 18.10 2 |       | проведения урока    | учебных<br>часов | с<br>календарно-<br>тематическим<br>планом | Преподаватель                      | контроля |
|                                | Ø                | ø                      | 0           | 0            | 04.10 | 2                   |                  | Горелова<br>Светлана<br>Викторовна         |                                    |          |
|                                |                  | $( \cdot )$            | $( \cdot )$ | ( )          | (+)   | 11.10               | 2                |                                            | Горелова<br>Светлана<br>Викторовна |          |
| 2                              | Акимкин Алексан  |                        |             |              |       | 18.1 <mark>0</mark> | 2                |                                            | Горелова<br>Светлана<br>Викторовна |          |
| 3                              | Антонова Людмил  |                        |             |              |       | 25.10               | 2                |                                            | Горелова<br>Светлана<br>Викторовна |          |

Рис. 11. Тематический план

При установлении флажка «Итоги образовательного процесса» формируется таблица с возможностью добавления оценки за итоговый контроль (рис. 12).

| 1  | Добавить занятия из ра | пъ занятия из расписания |                               |            |                               |
|----|------------------------|--------------------------|-------------------------------|------------|-------------------------------|
| N≘ | Студент                | I семестр                | Экзамен<br>Диф.зачет<br>Зачет | II семестр | Экзамен<br>Диф.зачет<br>Зачет |
| 1  | Акимкин Алексан        |                          |                               | -          |                               |
| 2  | Андреев Артём А        |                          |                               |            |                               |
| 3  | Антонова Людмил        |                          |                               |            |                               |
| 4  | Архипов Алексей        |                          |                               |            |                               |

Рис. 12. Итоги образовательного процесса

При установлении флажка «Курсовые проекты» формируется таблица из списка студентов данной группы с возможностью указать название проекта и оценку за него (рис. 13).

|    |                        | Курсовые проекты (+) |        |  |
|----|------------------------|----------------------|--------|--|
| N≌ | Студент                | Наименование         | Оценка |  |
| 1  | Акимкин Алексан        |                      |        |  |
| 2  | Андреев Артём А        |                      |        |  |
| 3  | <u>Антонова Людмил</u> |                      |        |  |
| 4  | Архипов Алексей        |                      |        |  |

Рис. 13. Курсовые проекты